- Topics –
  Database
  Relational linked tables
  SQL

1

- ADO.NET objects
- Referencing Data
- Using the Wizard
- Displaying data

Database –
 A collection of data.
 Searchable – user extracts detailed information

Relational database – queried and data extracted using SQL language Relation – individual tables linked together. Data held in one place only e.g, employees, customers, orders, suppliers

Microsoft example: Northwind database
 Employees table

| I | Employees : Table |    |           |            |                       |         |             |              |                      |
|---|-------------------|----|-----------|------------|-----------------------|---------|-------------|--------------|----------------------|
|   |                   | Er | Last Name | First Name | Title                 | Title C | Birth Date  | Hire Date    | Address              |
|   | +                 | 1  | Davolio   | Nancy      | Sales Representative  | Ms      | 08-Dec-1968 | 01-May-1992  | 507 - 20th Ave. E.   |
|   | +                 | 2  | Fuller    | Andrew     | Vice President, Sales | Dr.     | 19-Feb-1952 | 14-Aug-1992  | 908 W. Capital Way   |
|   | +                 | 3  | Leverling | Janet      | Sales Representative  | Ms      | 30-Aug-1963 | 01-Apr-1992  | 722 Moss Bay Blvd.   |
|   | +                 | 4  | Peacock   | Margaret   | Sales Representative  | Mrs     | 19-Sep-1958 | 03-May-1993  | 4110 Old Redmond Rd. |
|   | +                 | 5  | Buchanan  | Steven     | Sales Manager         | Mr.     | 04-Mar-1955 | 17-Oct-1993  | 14 Garrett Hill      |
|   | 100               | C  | Cuucomo   | Michael    | Colos Donrocontativo  | h.d.e   | 00 141 4000 | 17 0 -+ 1002 | Coupetru House       |

Northwind database provided with Access Download from Microsoft

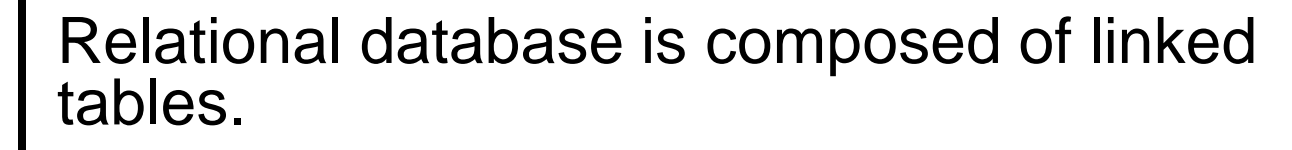

Table made from records.

4

A record (or row) consists of fields (or columns) of data.

Usually one unique record – ID

Search using Structured Query Language (SQL) Search – all employees aged about 21, over a certain wage, or called John

Structured Query Language (SQL) SQL search commands: SELECT (field) FROM (table) WHERE (criteria) GROUP BY (criteria) ORDER BY (age)

SQL edit commands: INSERT, UPDATE, DELETE

### Example SQL commands: SELECT firstName, lastName FROM Employees

SELECT firstName, lastName FROM Employees WHERE firstName LIKE 'J\*'

DELETE FROM Employees WHERE firstName = 'John' AND lastName = 'ALLWORK'

ADO.NET – Active database objects Collection of objects to interface to databases

Establish a connection between program and database

Data held in memory – a DataSet

a collection of DataTable objects
 Populated using a TableAdapter / Manager
 Displayed using 'Data bound' UI controls
 Automatically update as user scrolls

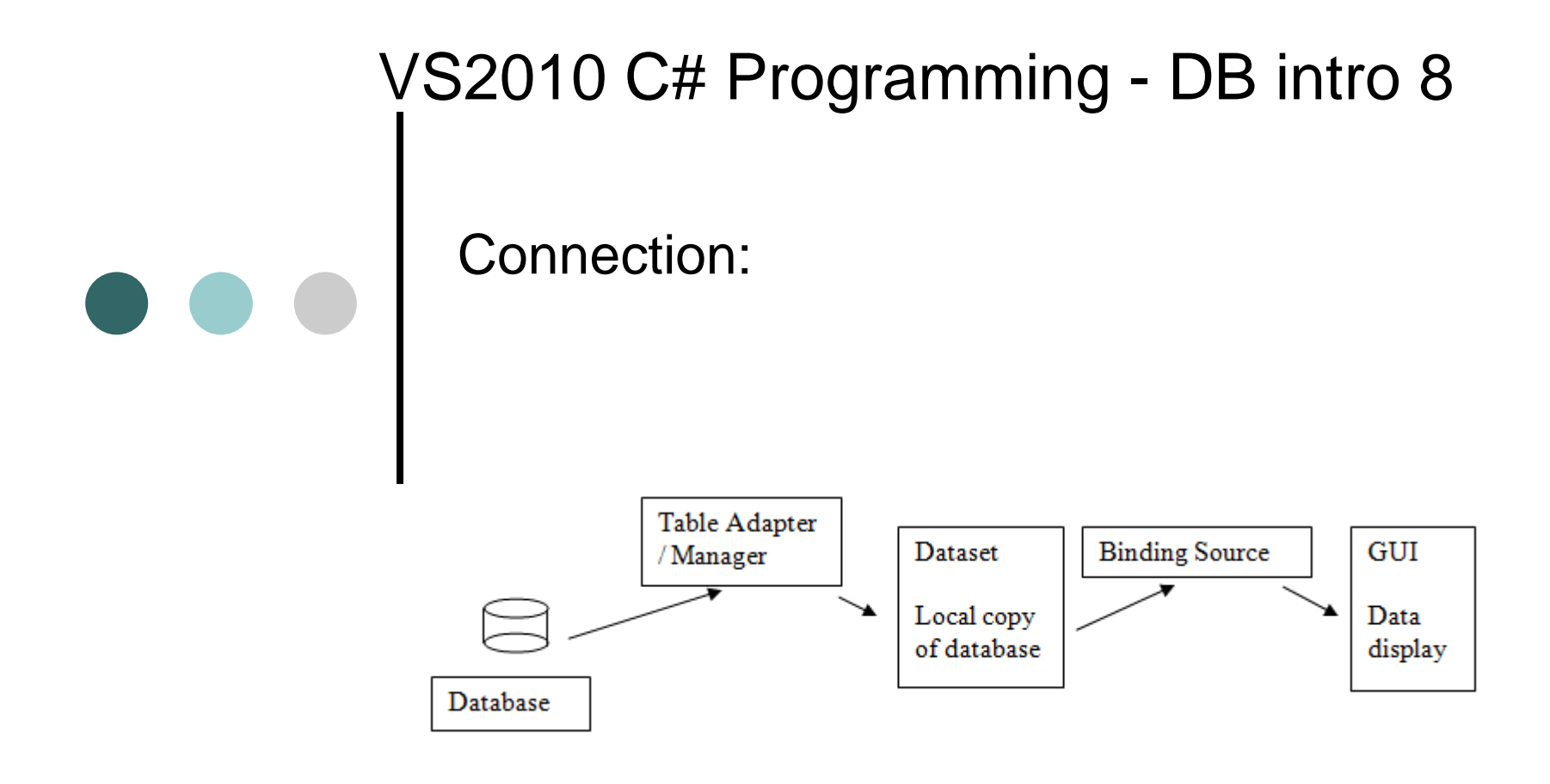

Database wizard - builds commands for you

Declare connection

- Specify database type and location
- Open connection
- Create and fill the Dataset
- memory resident copy of the database
- Access data in DataTable
- one table of the Dataset

- Main database tasks:
   1. View a database
   2. Create our own database with linked tables
  - Display database using controls 3 (grid view, details view and navigator)
  - 4. Accessing and displaying data from code
  - Adding data to database with code 5.
  - 1 now, 2-5 in next lectures

VS2010 C# Programming - DB intro 11 Viewing a database New Project > View Server/Database Explorer Add link to existing database (e.g. Northwind) Right-click Data Connections. Add Connection:

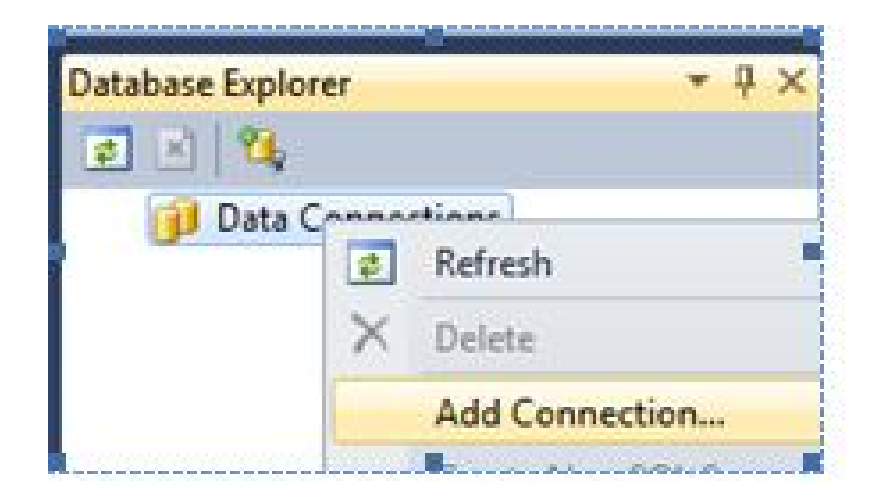

# Browse for database

|      | _          |
|------|------------|
| Test | connection |

| Connection                                             |                                                    | 8                               |  |  |  |  |  |
|--------------------------------------------------------|----------------------------------------------------|---------------------------------|--|--|--|--|--|
| nter information to conne<br>Change" to choose a diffe | ect to the selected data<br>rent data source and/o | source or clic<br>or provider.  |  |  |  |  |  |
| lata source:                                           |                                                    |                                 |  |  |  |  |  |
| Microsoft SQL Server Compact 3.5 (.NET Frames Change   |                                                    |                                 |  |  |  |  |  |
| Data Source                                            | Data Source                                        |                                 |  |  |  |  |  |
| My computer                                            |                                                    |                                 |  |  |  |  |  |
| <ul> <li>Activesync connecter</li> </ul>               | d device                                           |                                 |  |  |  |  |  |
| Connection Properties                                  |                                                    |                                 |  |  |  |  |  |
| Database:                                              |                                                    |                                 |  |  |  |  |  |
| C:\Program Files (x86)\/                               | Microsoft SQL Server C                             | ompact Editio                   |  |  |  |  |  |
|                                                        | Create                                             | Browse                          |  |  |  |  |  |
| Password:                                              |                                                    |                                 |  |  |  |  |  |
|                                                        |                                                    |                                 |  |  |  |  |  |
| Save my password                                       |                                                    |                                 |  |  |  |  |  |
|                                                        |                                                    |                                 |  |  |  |  |  |
|                                                        |                                                    | The second second second second |  |  |  |  |  |
|                                                        | [                                                  | Adyanced.                       |  |  |  |  |  |

From VS C# 2010 Programming, John Allwork

## Database added to Solution/Database explorer:

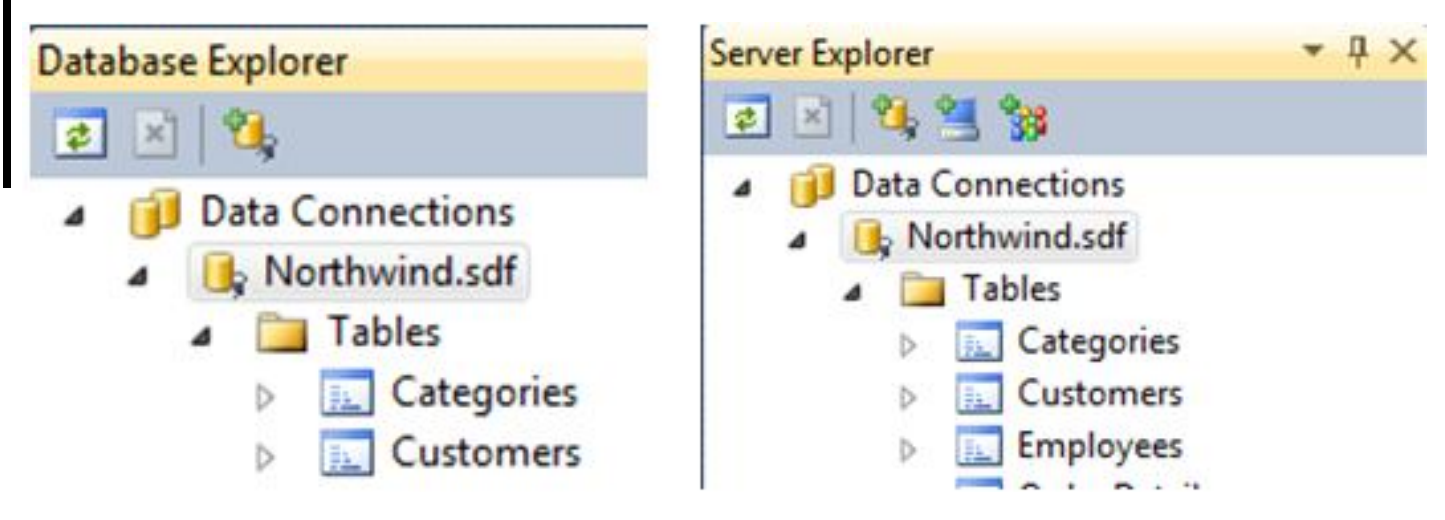

View table data: Display tables on the form. Right-click table:

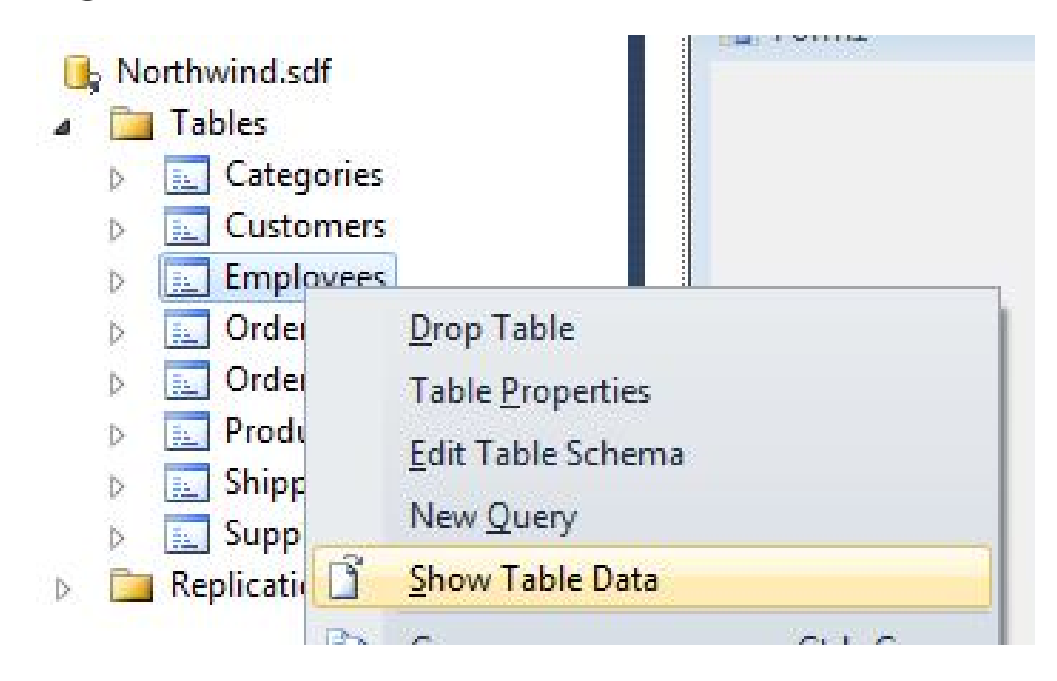

# VS2010 C# Programming - DB intro 15 Employees table: (same as before)

| Employee ID | Last Name | First Name | Title           | Birth Date      | Hire Date       | Address         | City     |
|-------------|-----------|------------|-----------------|-----------------|-----------------|-----------------|----------|
| 1           | Davolio   | Nancy      | Sales Represent | 08/12/1948 00:0 | 29/03/1991 00:0 | 507 - 20th Ave  | Seattle  |
| 2           | Fuller    | Andrew     | Vice President, | 19/02/1942 00:0 | 12/07/1991 00:0 | 908 W. Capital  | Tacoma   |
| 3           | Leverling | Janet      | Sales Represent | 30/08/1963 00:0 | 27/02/1991 00:0 | 722 Moss Bay B  | Kirkland |
| 4           | Peacock   | Margaret   | Sales Represent | 19/09/1937 00:0 | 30/03/1992 00:0 | 4110 Old Redm   | Redmond  |
| 5           | Buchanan  | Steven     | Sales Manager   | 04/03/1955 00:0 | 13/09/1992 00:0 | 14 Garrett Hill | London   |
| 6           | Suyama    | Michael    | Sales Represent | 02/07/1963 00:0 | 13/09/1992 00:0 | Coventry Hous   | London   |
| 7           | King      | Robert     | Sales Represent | 29/05/1960 00:0 | 29/11/1992 00:0 | Edgeham Hollo   | London   |
| 8           | Callahan  | Laura      | Inside Sales Co | 09/01/1958 00:0 | 30/01/1993 00:0 | 4726 - 11th Ave | Seattle  |

VS2010 C# Programming - DB intro 16 Display from C# program – use wizard: Data > Add New Data Source: Choose database objects

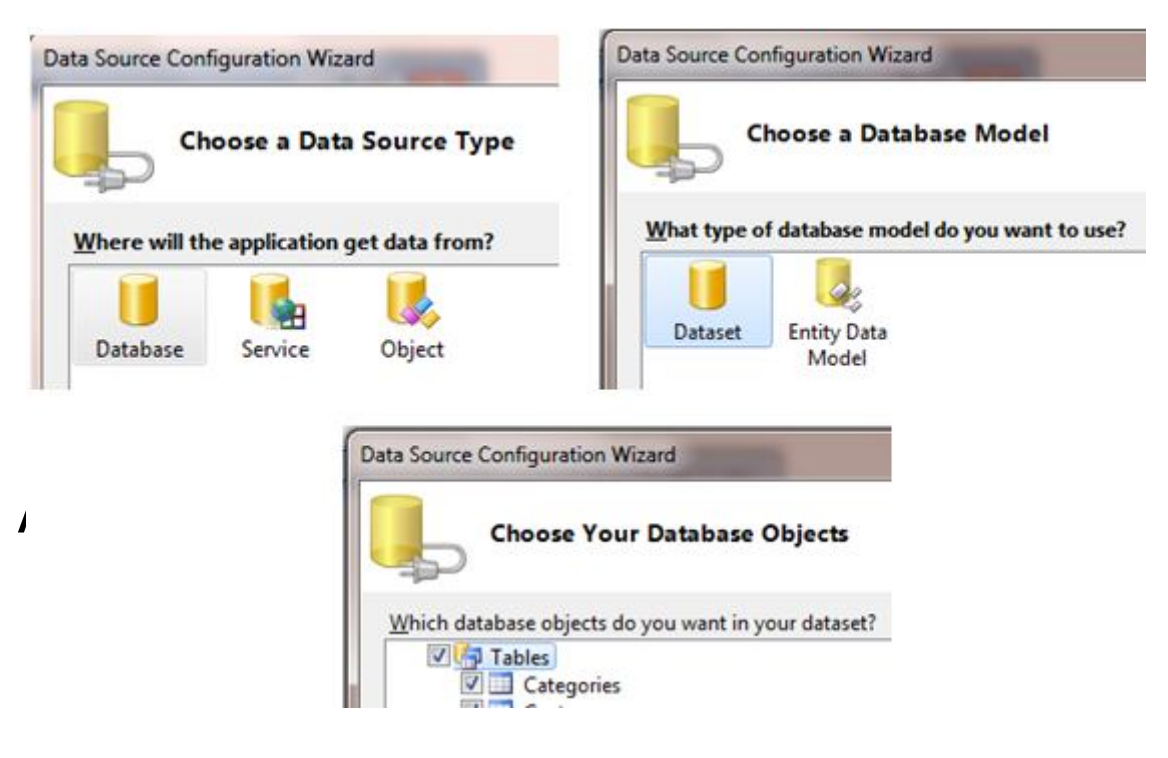

Use DataGridView control to display table Click table and drag icon to form

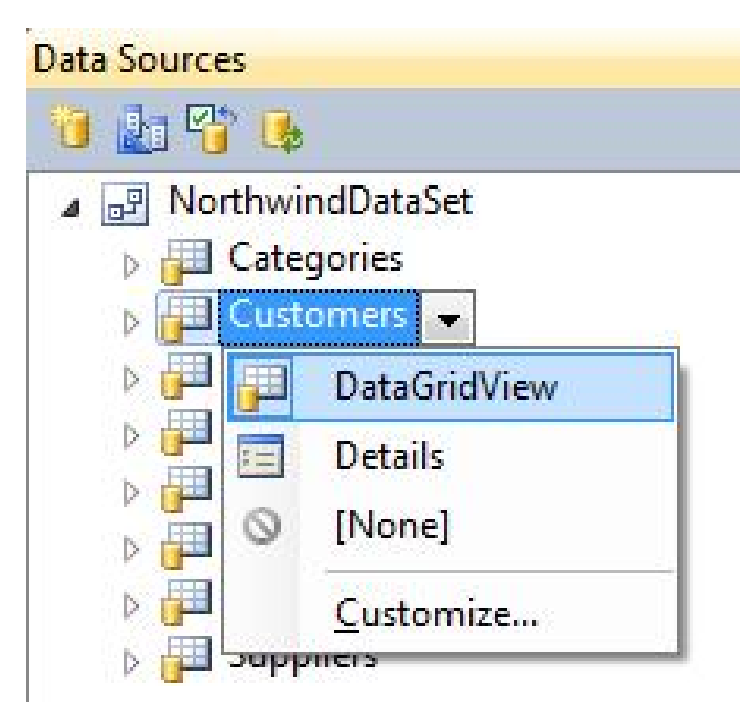

| 4 4   0 | of {0      | }   🕨 🕅   🖶     | × 🖬          |               |
|---------|------------|-----------------|--------------|---------------|
| G       | ustomer ID | Company<br>Name | Contact Name | Contact Title |
| *       |            |                 |              |               |
|         |            |                 |              |               |
|         |            |                 |              |               |
|         |            |                 |              |               |

DataSet, BindingSource, TableAdaptor/Manager controls also added

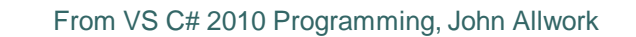

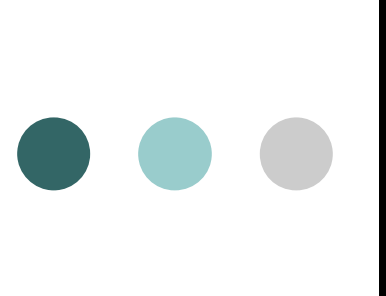

# GridView display

|   | EmployeeID | LastName | FirstName | Title | TitleOfCourtesy |
|---|------------|----------|-----------|-------|-----------------|
| * |            |          |           |       |                 |
|   |            |          |           |       |                 |

### Run program to display

| EmployeeID | LastName  | FirstName | Title             | TitleOfCourtesy |
|------------|-----------|-----------|-------------------|-----------------|
| 1          | Davolio   | Nancy     | Sales Represent   | Ms.             |
| 2          | Fuller    | Andrew    | Vice President, S | Dr.             |
| 3          | Leverling | Janet     | Sales Represent   | Ms.             |
| 4          | Peacock   | Margaret  | Sales Represent   | Mrs.            |
| 5          | Buchanan  | Steven    | Sales Manager     | Mr.             |
| 6          | Suyama    | Michael   | Sales Represent   | Mr.             |
| 7          | King      | Robert    | Sales Represent   | Mr.             |
| 8          | Callahan  | Laura     | Inside Sales Coor | Mo              |

DataGridView tasks: Enable adding, editing, deleting by user Click the arrow (top r.h. corner) to display tasks

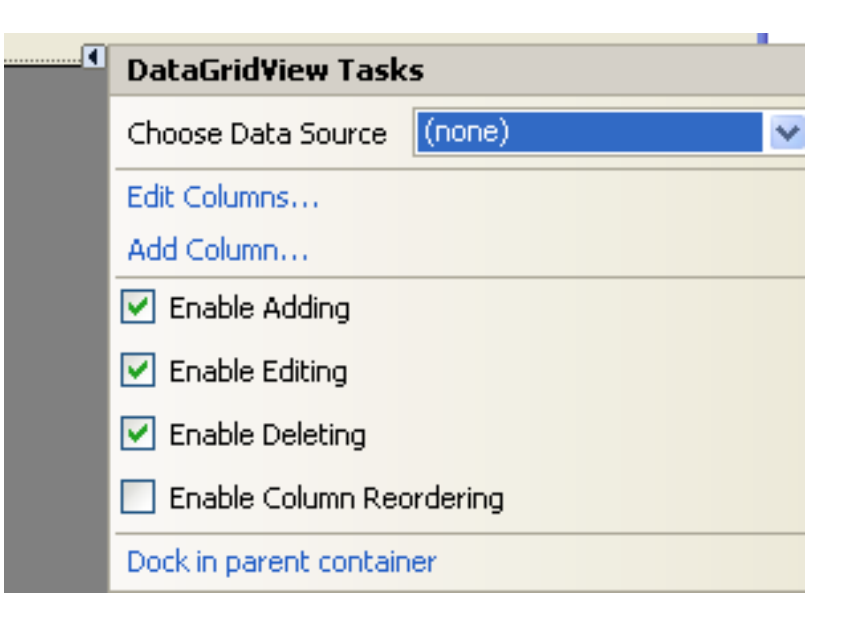

- Summary –
  Database A searchable collection of data.
  Relational individual tables linked together

  - Data held in one place only
  - Data extracted using SQL language
  - Wizard builds commands
  - Easy to view an existing database